# LC300\_LC300S Firmware(FW) Upgrade Instruction

### 1 Device and Tool Preparation

1.1 Please prepare following devices and tools before FW upgrade.

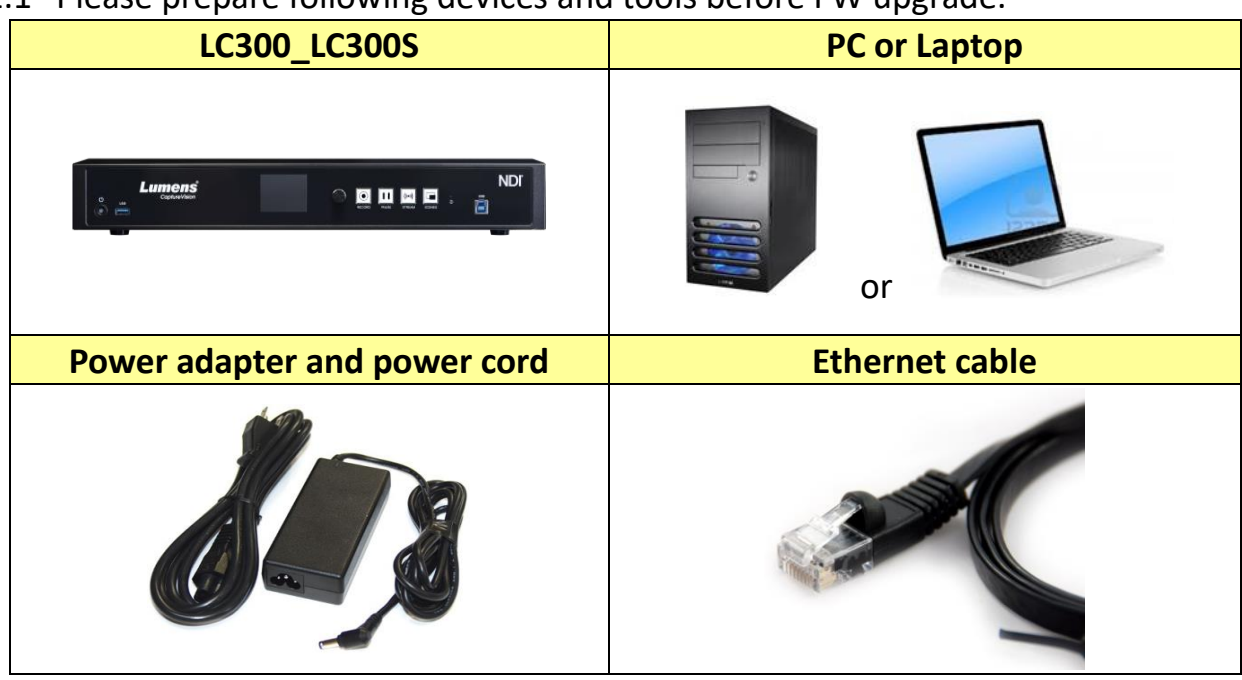

### 2 Connections

- 2.1 Connecting via switch or router to LC300\_LC300S.
  - 2.1.1 Please ensure the [Ethernet]> [DHCP] in the menu is ON.

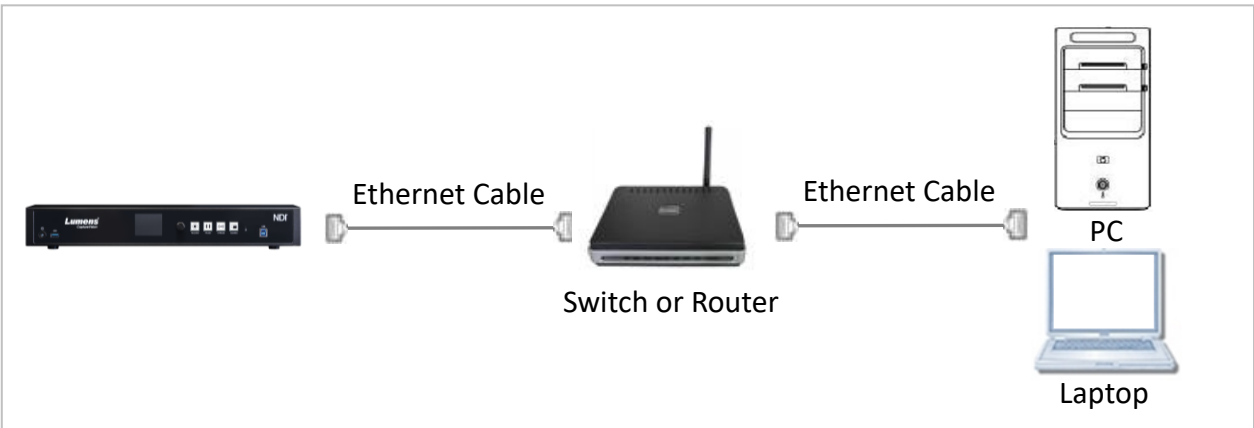

#### 3 FW Download

3.1 Open browser and enter the IP address of the camera in the address bar.You can check the IP address from [Status]> [Ethernet] in the menu.

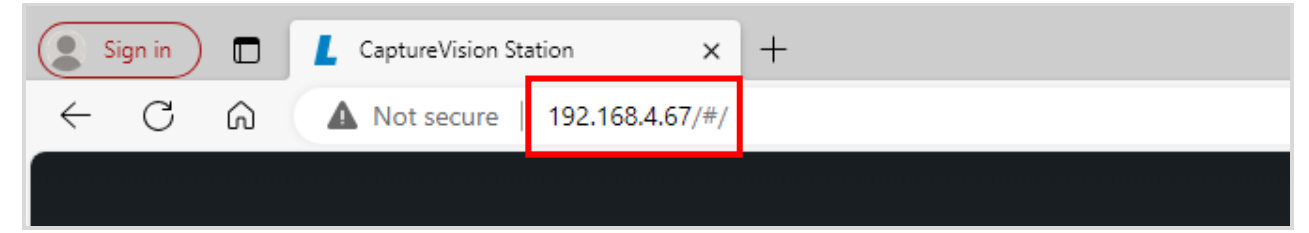

3.2 Enter the account and password to log in webpage. Account: admin

Password: admin (Default)

| Lum      | <b>ENS</b><br>tureVision |
|----------|--------------------------|
| admin    |                          |
| â        |                          |
| Language | Log in                   |

3.3 Select [Service]> [Update] to select firmware file and press [Apply].

| CaptureVision Station - Configuration |                                                    |  |
|---------------------------------------|----------------------------------------------------|--|
| ⊚ System                              | Service                                            |  |
| System Settings                       | Firmware                                           |  |
| Service                               | Master Firmware Version :                          |  |
| Configuration<br>Display              |                                                    |  |
| Remote Control Panel                  | Advance                                            |  |
| Account                               |                                                    |  |
| 🖧 Source >                            | Service Data                                       |  |
| ● Nudio >                             | Export the log file to your computer Description : |  |
| • Video >                             | Export                                             |  |
| Scenes >                              |                                                    |  |

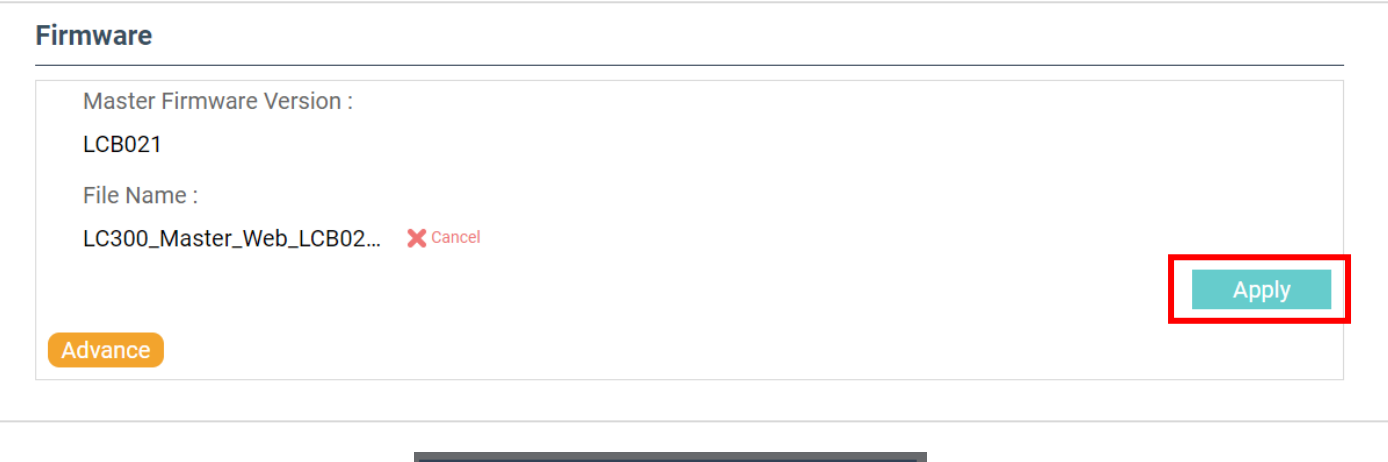

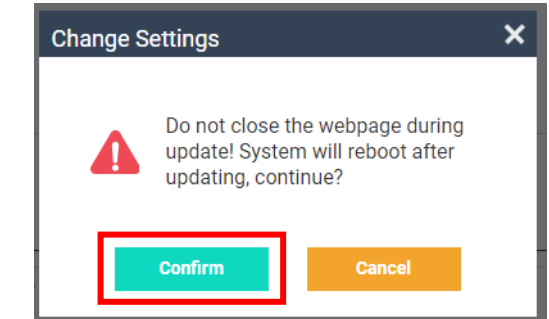

## 3.4 FW download starts. (Around 3 minutes taken)

| n Settings      | Firmware                             |  |  |
|-----------------|--------------------------------------|--|--|
|                 | Master Firmware Version :            |  |  |
| uration         | LCB021                               |  |  |
| ,               | File Name :                          |  |  |
| e Control Panel | LC300_Master_Web_LCB02 X Cancel      |  |  |
| nt              | Advance Processing<br>Please wait    |  |  |
|                 | > Service Data                       |  |  |
|                 | Export the log file to your computer |  |  |
|                 | Description : 📎                      |  |  |
| 5               |                                      |  |  |
|                 | Export                               |  |  |
| е               |                                      |  |  |

3.5 Please Login and go [Service]> [Reset] and do the [Factory Reset] to ensure the procedure is completed.

| CaptureVision Station - Configuration |                                                      |  |
|---------------------------------------|------------------------------------------------------|--|
| ⊚ System ✓                            | Service                                              |  |
| System Settings<br>Network            | Firmware                                             |  |
| Service<br>Configuration              | Master Firmware Version :<br>LCB022                  |  |
| Display<br>Remote Control Panel       | Update<br>Advance                                    |  |
| Account                               |                                                      |  |
| 🚓 Source >                            | Service Data                                         |  |
| (1) Audio                             | Export the log file to your computer Description : 🔊 |  |
| Video                                 | Export                                               |  |
| Scenes >                              |                                                      |  |
| C Storage                             | Reset                                                |  |
| 🛗 Scheduler                           | Reset to factory default                             |  |
|                                       | Reset                                                |  |

3.6 Click [Confirm] and the unit will do the factory reset.

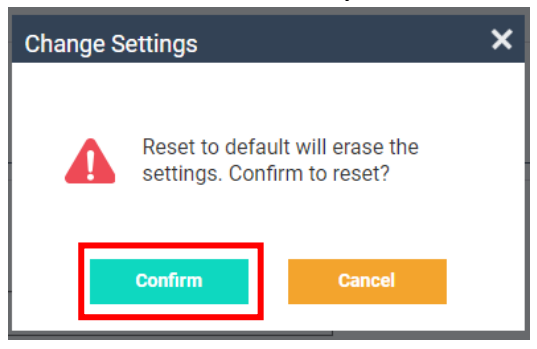

3.7 Login webpage again and check the FW version from [Service]> [Firmware]

| CaptureVision Station - Configuration |                                      |  |
|---------------------------------------|--------------------------------------|--|
| ⊙ System                              | Service                              |  |
| System Settings                       | Firmware                             |  |
| Network Service                       | Master Firmware Version :            |  |
| Configuration                         | LCB022                               |  |
| Display                               | Update                               |  |
| Remote Control Panel                  | Advance                              |  |
| Account                               |                                      |  |
| 🚓 Source >                            | Service Data                         |  |
| 4                                     | Export the log file to your computer |  |
| In audio →                            | Description : 📎                      |  |
| • Video >                             |                                      |  |
| Scenes >                              | Export                               |  |

FW050 - LC300\_LC300S FW Update Manual